## **INSERIMENTO DATA PRIMO TAMPONE PER SEDUTE REGISTRATE**

Selezionare 'Carica seduta', come se si dovesse registrare una nuova seduta per l'assistito e nella sezione 'Anamnesi' mettere la spunta sull'indicazione Pregressa Infezione Sars-CoV2, indicare la data di primo tampone positivo e nel campo 'Data' inserire la data indicata nella seduta a cui si deve far riferimento e infine cliccare su 'Salva' per uscire da queste sezione selezionare 'Chiudi'.

Nel caso in esempio la seduta è del 1/06/2021 quindi è indicata come data quest'ultima.

| nesso come M                   | IPALAZZO                              |                              | Giovedì, 01 Luglio 2 |
|--------------------------------|---------------------------------------|------------------------------|----------------------|
|                                |                                       | Refresh   Assistiti   Chiudi |                      |
| Elenco Ana                     | mnesi per PROVA MARIO in data 01/06/  | 2021                         |                      |
| Anamnesi                       | Descrizione                           |                              |                      |
|                                | 1) Sta bene oggi?                     |                              |                      |
|                                | 2) Ha o ha avuto malattie importanti? |                              |                      |
|                                | 3) Ha mai avuto convulsioni?          |                              |                      |
|                                | 4) Stato di gravidanza?               |                              |                      |
| <                              | 5) Pregressa Infezione Sars-CoV2      |                              |                      |
|                                | 6) Presentato?                        |                              |                      |
| Data primo<br>tampone positivo |                                       | 10/05/2021                   |                      |
| Data                           |                                       | 01/06/2021                   |                      |
|                                |                                       |                              | Salva Salva e stampa |

Eseguita questa operazione selezionare la seduta per la quale è stata registrata l'anamnesi, comparirà la voce 'Anamnesi' con un X di fianco che ne permette l'eliminazione; per poterla inviare nel flusso dei dati è

necessario aggiornare la seduta cliccando su questa icona Ze nella schermata successiva selezionare semplicemente 'Aggiorna'

| PROVA MAR                                                                                                    | C.Fiscale PLIM<br>Doc.San.                    | RK99E20B6     | 66Y                               |        | Mamposta Assistito ♣Carica Seduta<br>Prossime Somministrazioni ₱Carica Vaccin<br>Reazioni Avve | a Certificato      |  |  |  |  |
|----------------------------------------------------------------------------------------------------|-----------------------------------------------|---------------|-----------------------------------|--------|------------------------------------------------------------------------------------------------|--------------------|--|--|--|--|
| Comune Nascita CaNu Alterna Canada Canad |                                               |               |                                   |        |                                                                                                |                    |  |  |  |  |
| Vaccino                                                                                                    |                                               | Stato         | Note Sit. Antic. Somministrazioni |        |                                                                                                |                    |  |  |  |  |
| COVID - PFIZER - ANTI-SAF                                                                                                    | RS-COV-2/COVID-19                             | ALTRA SEDE    | 1 01/06/2021                      |        |                                                                                                | Modifica Posizione |  |  |  |  |
|                                                                                                    |                                               |               |                                   |        |                                                                                                |                    |  |  |  |  |
| Seduta                                                                                                    |                                               |               |                                   |        |                                                                                                | 1                  |  |  |  |  |
| Vaccino                                                                                                    | PFIZER - ANTI-SARS-C                          | OV-2/COVID-19 | Somm. 1                           | Gruppo | PFIZER - ANTI-SARS-COV-2/COVID-19                                                              | Modifica Seduta    |  |  |  |  |
| Prodotto                                                                                                    | Prod. COMIRNATY (PFIZER-BIONTECH) Lotto 99PRV |               |                                   |        |                                                                                                |                    |  |  |  |  |
| Presidio                                                                                                    | GALL2 - 3 OSPEDALE GALLIERA COVID 2           |               |                                   |        |                                                                                                |                    |  |  |  |  |
| Medico                                                                                                    | ABRILE PIERGIORGIO                            |               |                                   |        | Anamnesi 🗙                                                                                     |                    |  |  |  |  |
| Assistente                                                                                                    |                                               |               |                                   |        |                                                                                                |                    |  |  |  |  |
| Peso                                                                                                    | 1                                             |               |                                   |        |                                                                                                |                    |  |  |  |  |
| Seduta Fittizia                                                                                                    | NO                                            |               |                                   |        |                                                                                                |                    |  |  |  |  |